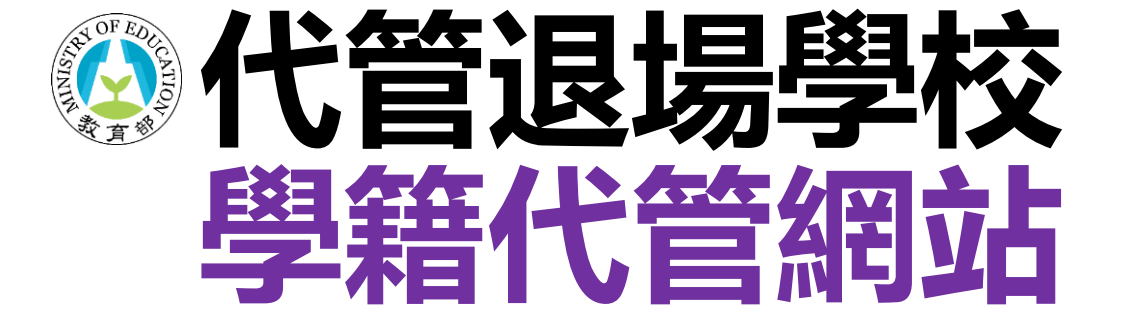

## 註冊操作步驟

## 代管退場學校學生學籍資料庫

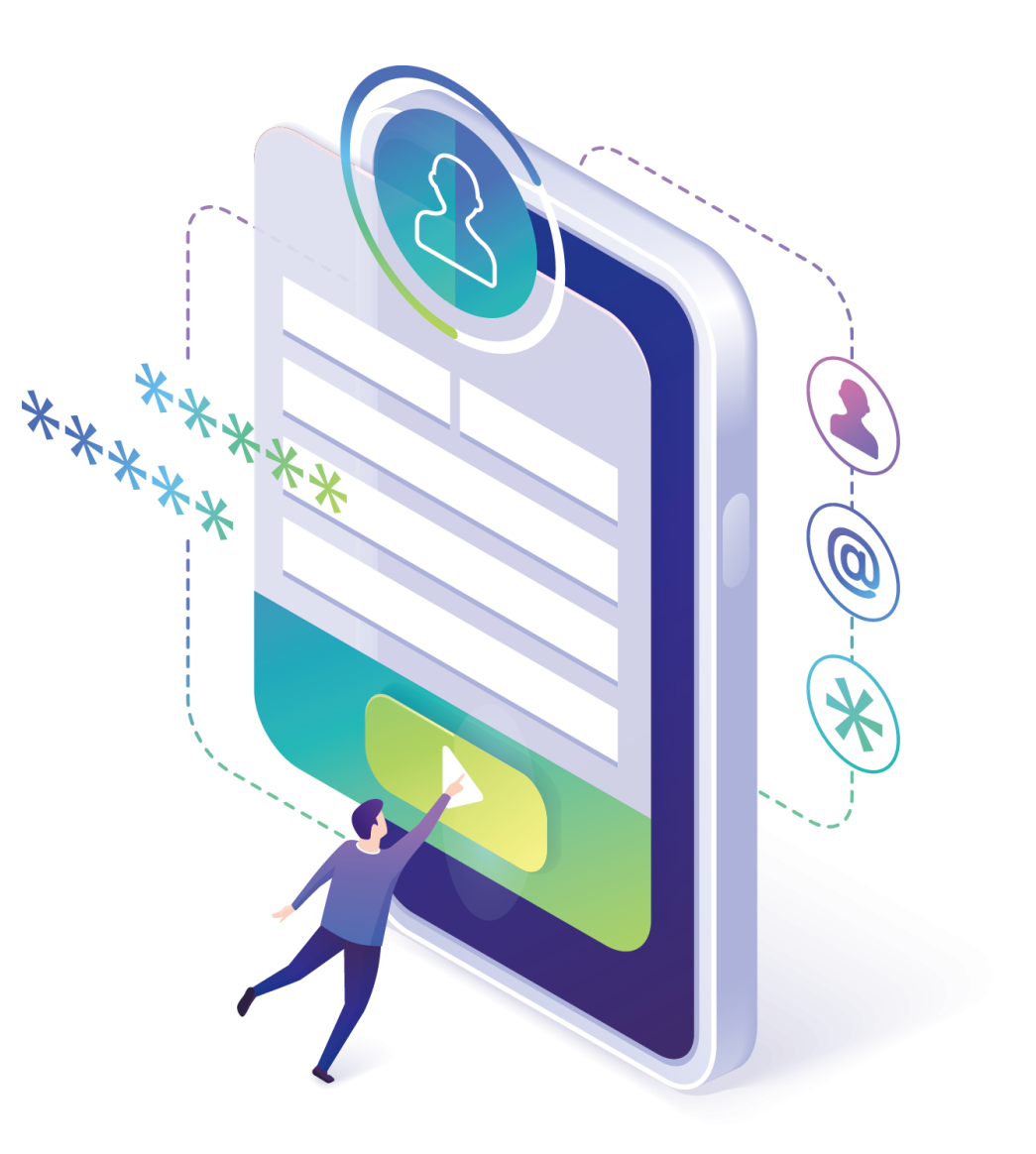

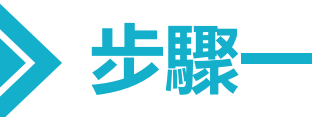

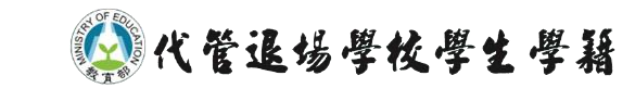

## 請登入瀏覽器至學籍代管網站 https://ercs.moe.edu.tw

| <b>^</b>                                                                       |                                                                                                    | 注冊 美入      |
|--------------------------------------------------------------------------------|----------------------------------------------------------------------------------------------------|------------|
| <b>後 代智</b><br>Enrollmen                                                       | 管退場學校學生學籍資料庫<br>It records custody service                                                                                             |            |
| <ul> <li>▲ 代管學校</li> <li>▲ 最新消息</li> <li>▲ 如何申請</li> </ul>                     | <ul> <li>         ・日代管之退場學校         ・         立太創意技術學院         ・         南榮科技大學         ・         高美醫護管理專科學校         ・     </li> </ul> |            |
| <ul> <li>▷ 文件下載</li> <li>□ 各校文件</li> <li>□ ○ 交通資訊</li> <li>□ ○ 聯約#個</li> </ul> | ★ 最新消息 技專校院退場學校學籍申請各校連絡資訊                                                                                                    | 2020-08-06 |
| ≥■ 柳給我们                                                                        | 退場學校校友,欲申請學籍相關證明文件,請洽各校負責窗口。                                                                                                    | more       |
|                                                                                | 線上申請系統已上線                                                                                                    | 2021-08-05 |
|                                                                                | 即日起,代管退場學校學生學籍資料庫線上申請系統已上線,已接                                                                                                    | more       |

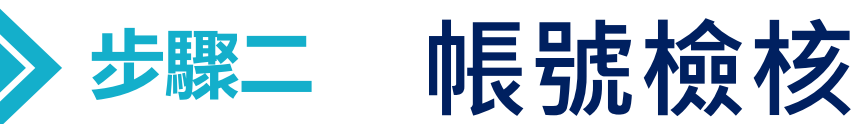

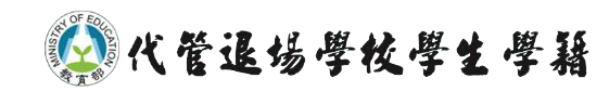

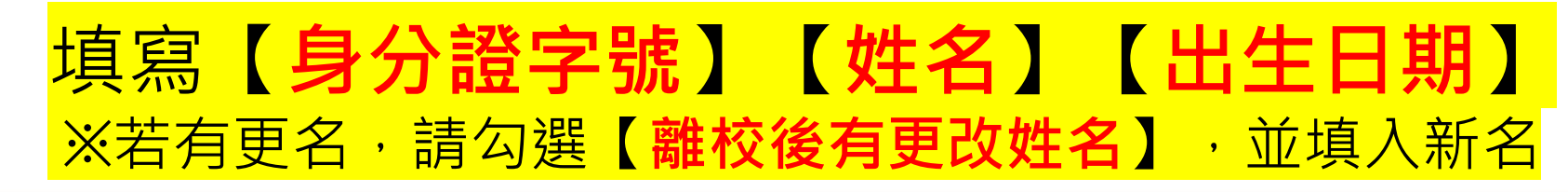

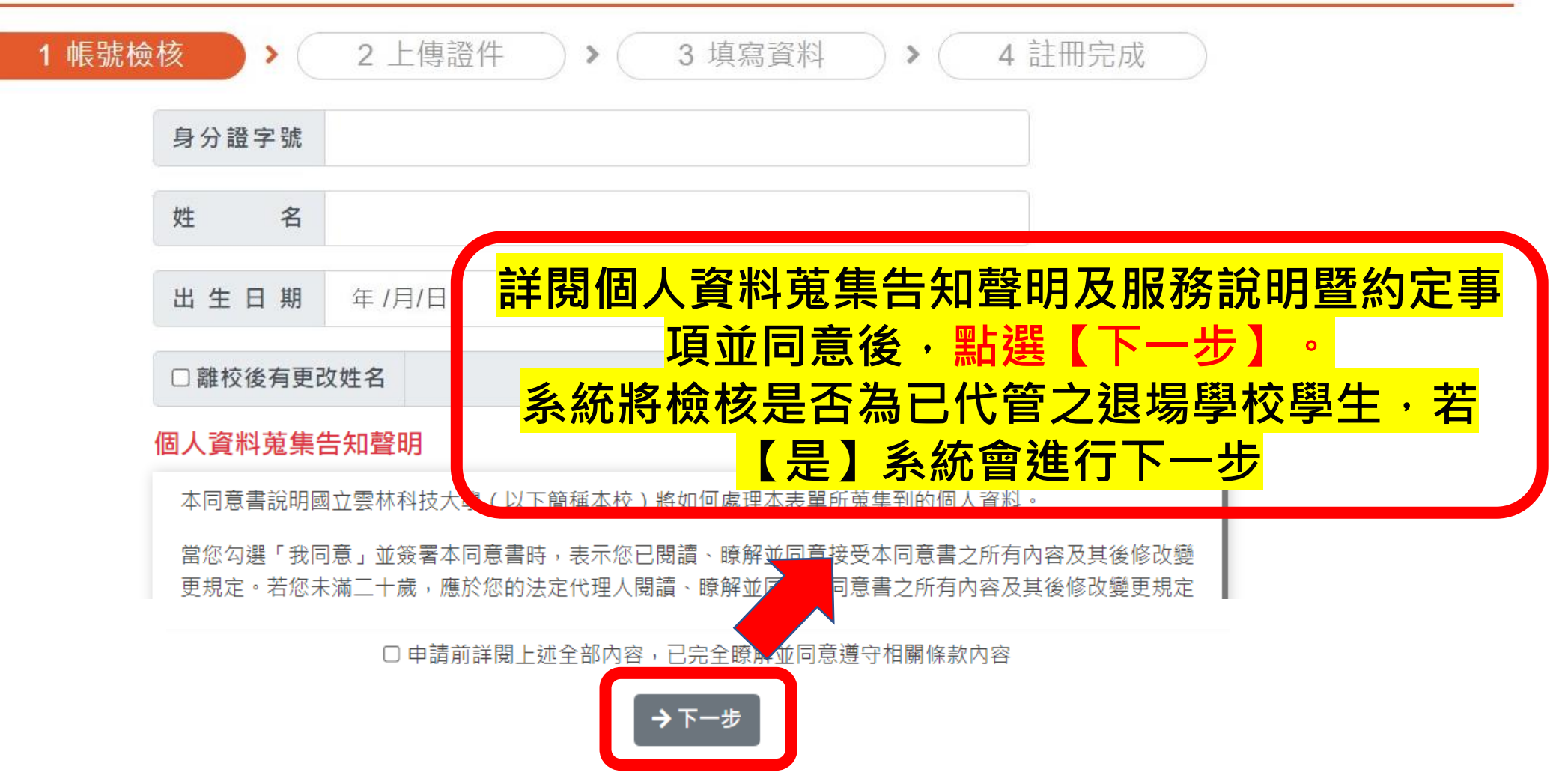

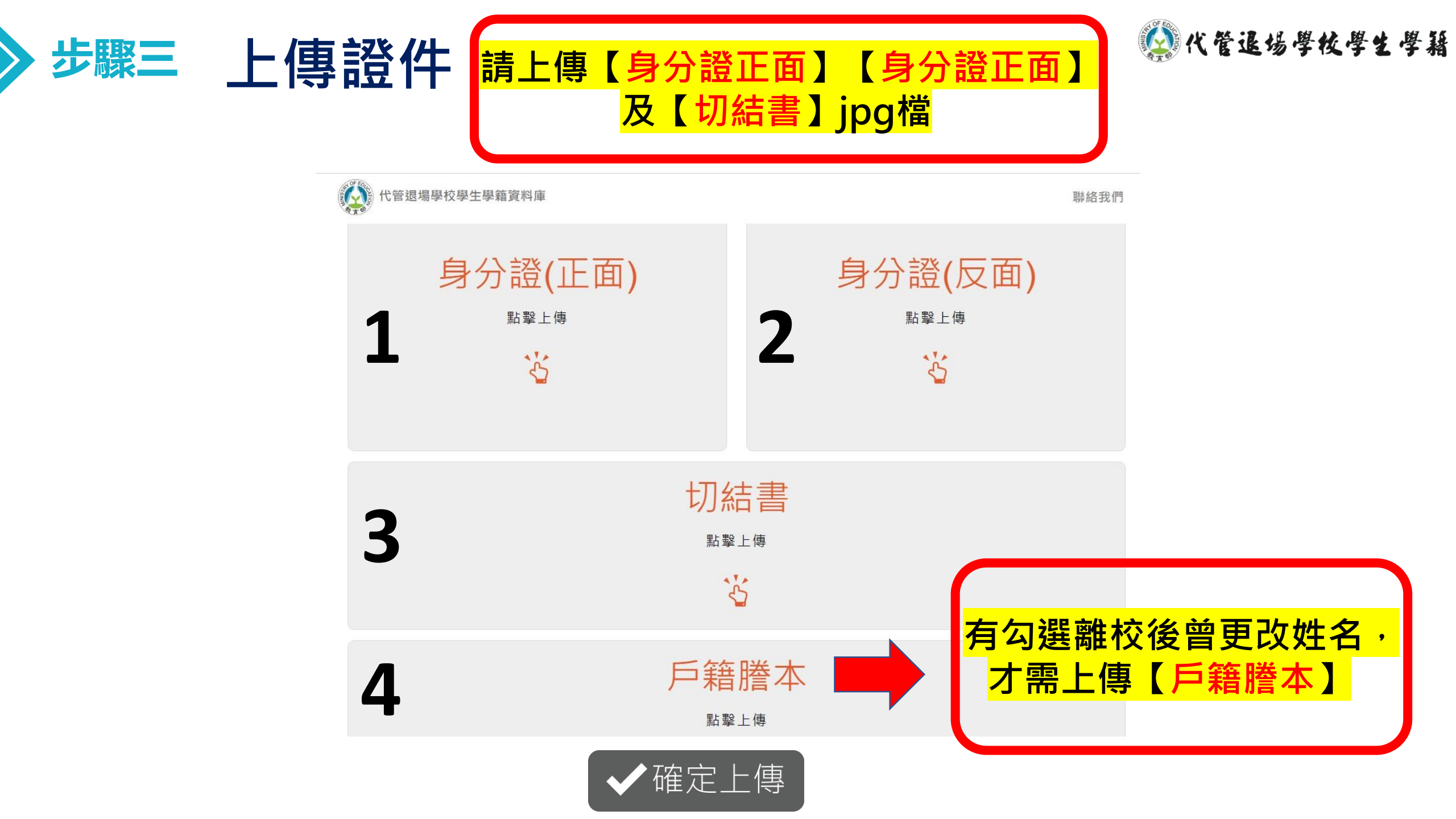

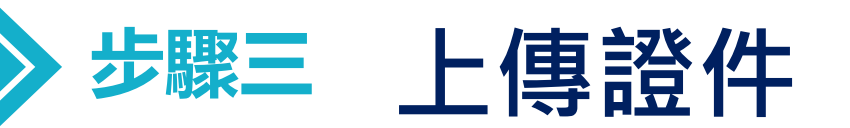

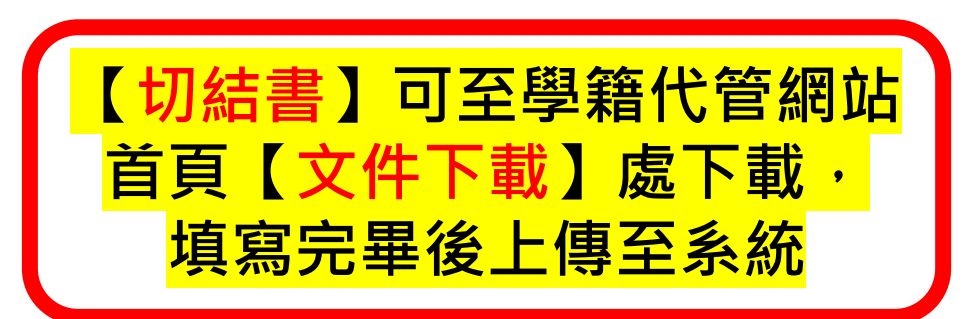

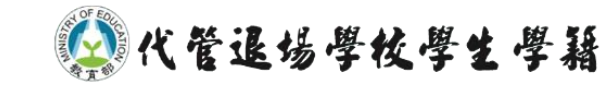

| *                                                                          |                                       | 註冊 登入      |
|----------------------------------------------------------------------------|---------------------------------------|------------|
| <b>《》代管</b><br>Enrollment                                                  | <mark> </mark>                        |            |
| ▲ 代管學校<br>★ 最新消息<br>○ 如何申請                                                 | ▲ 已代管之退場學校 □太創意技術學院 南榮科技大學 高美醫護管理專科學校 |            |
| <ul> <li>○ 文件下載</li> <li>○ 各校文件</li> <li>○ 交通資訊</li> <li>■ 聯終我們</li> </ul> | ↓ 最新消息<br>技專校院退場學校學總申請各校連絡資訊          | 2020-08-06 |
| Sector 1                                                                   | 退場學校校友,欲申請學藉相關證明文件,請洽各校負責窗口。          | more       |

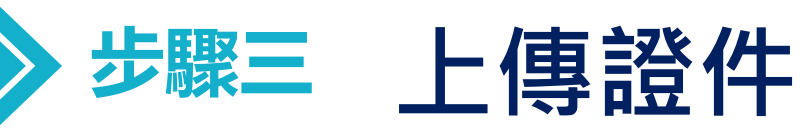

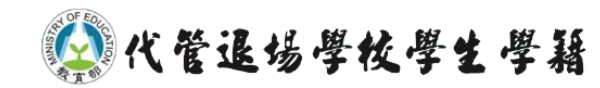

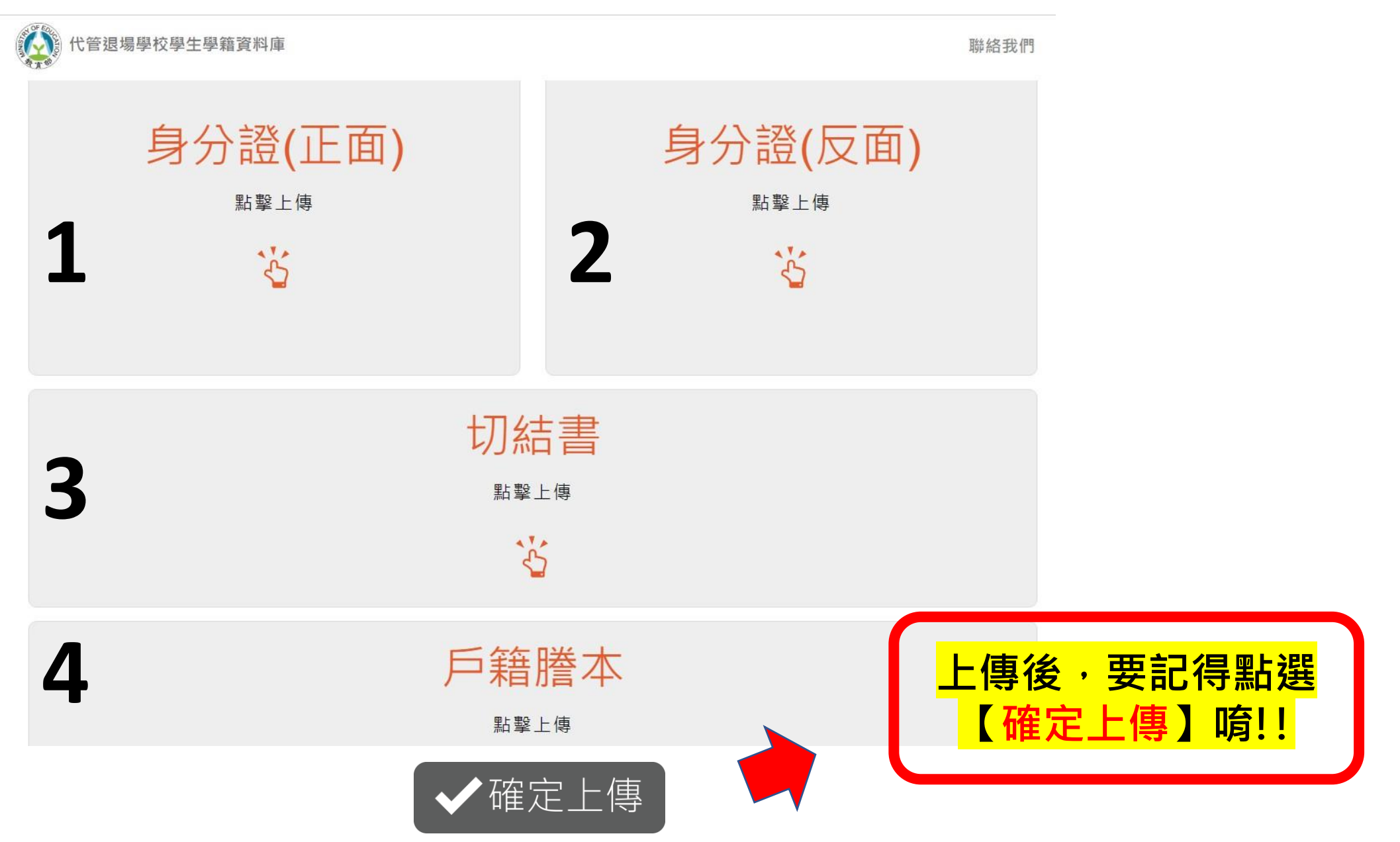

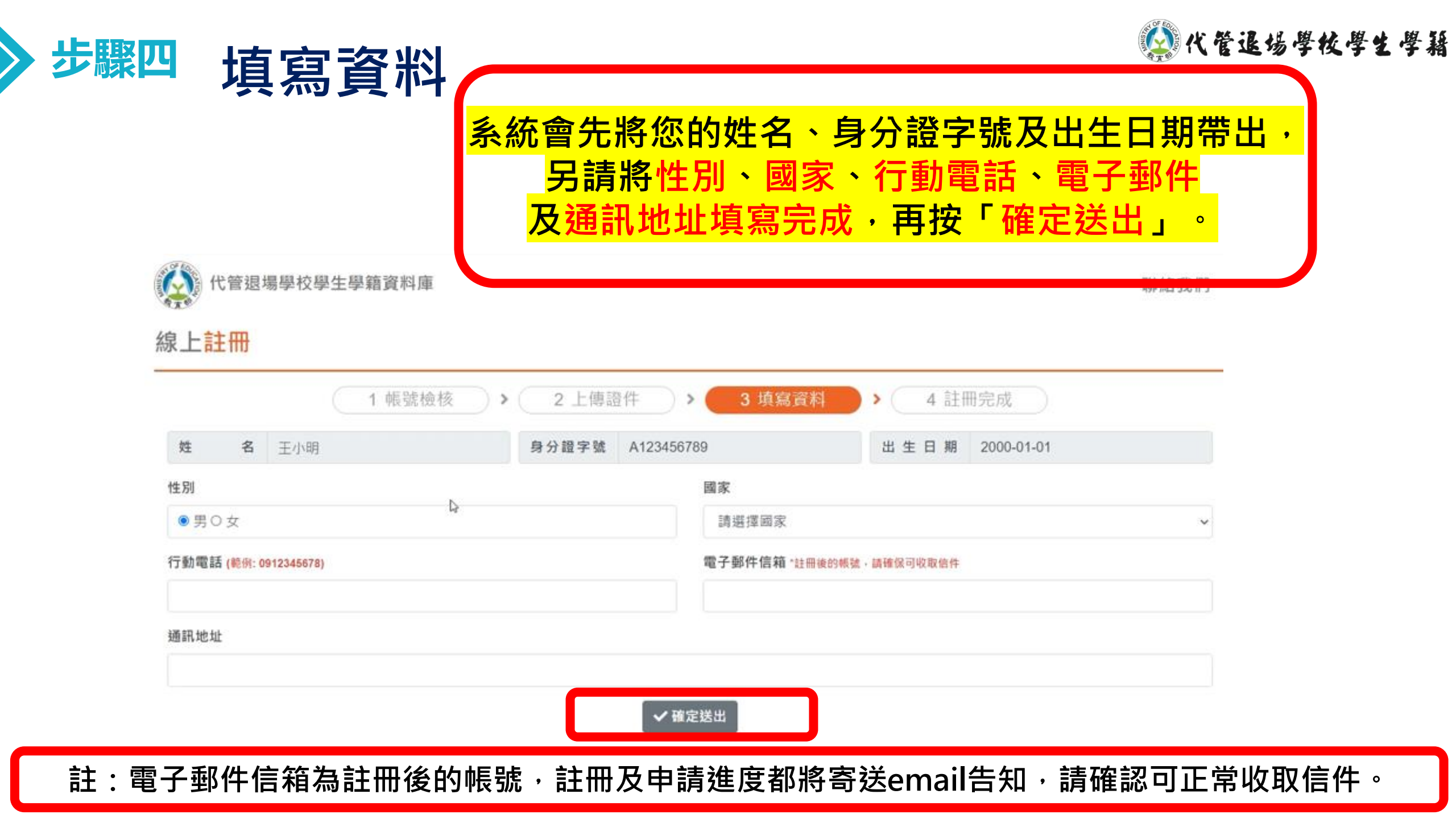

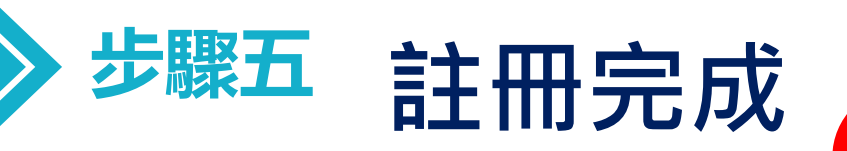

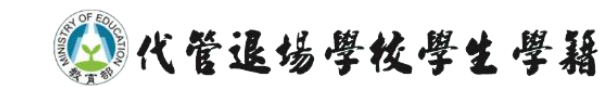

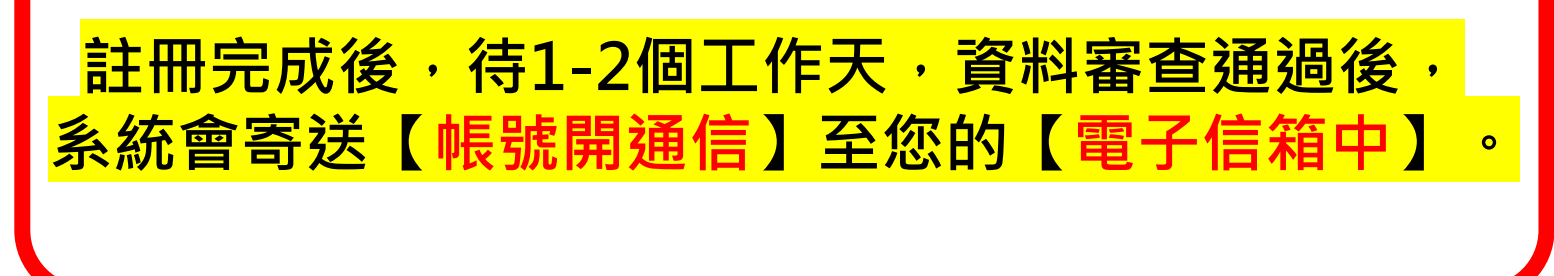

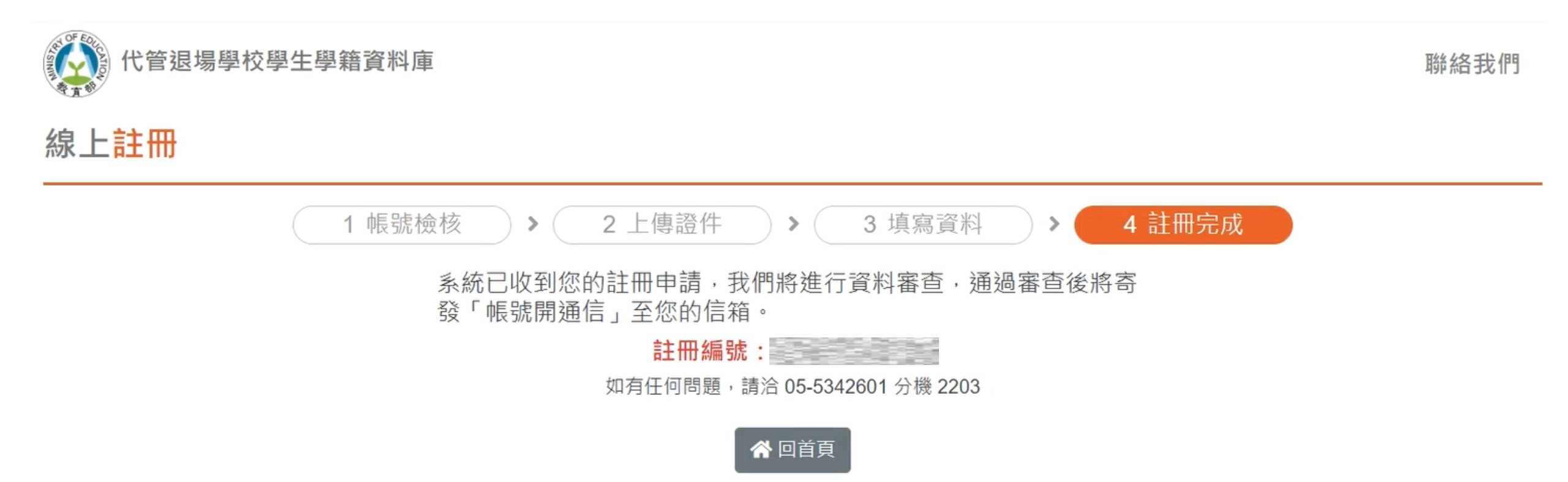

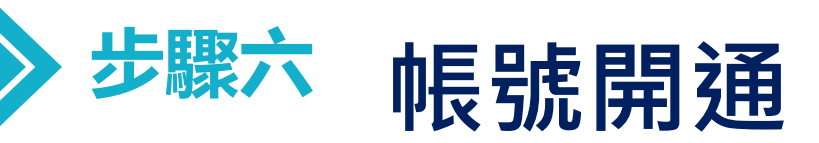

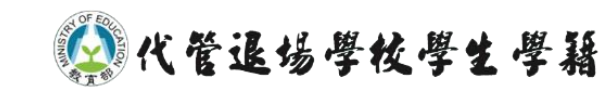

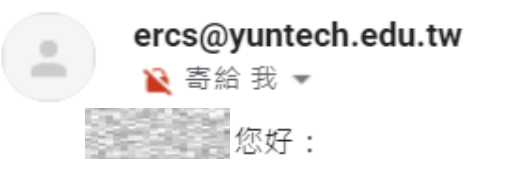

您的帳號為:註冊時登錄的email信箱

請點選或複製連結以進行帳號認證

·本郵件是由系統自動寄送,請勿直接回覆。

·如有任何問題,請聯絡我們。

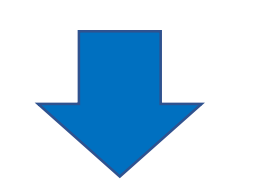

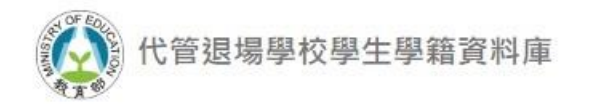

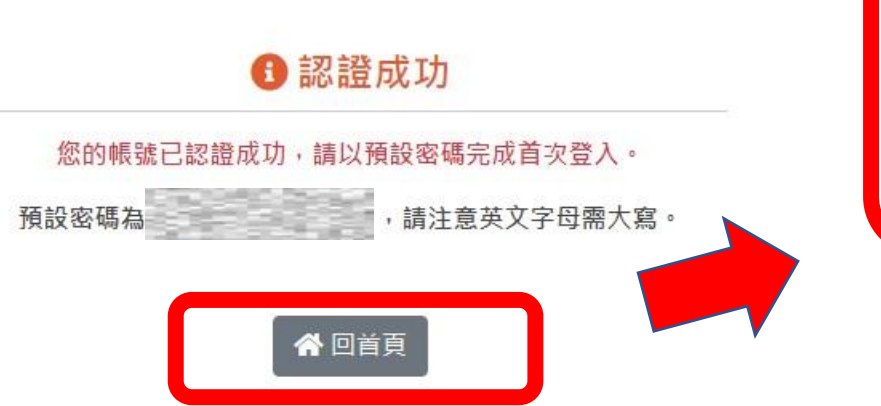

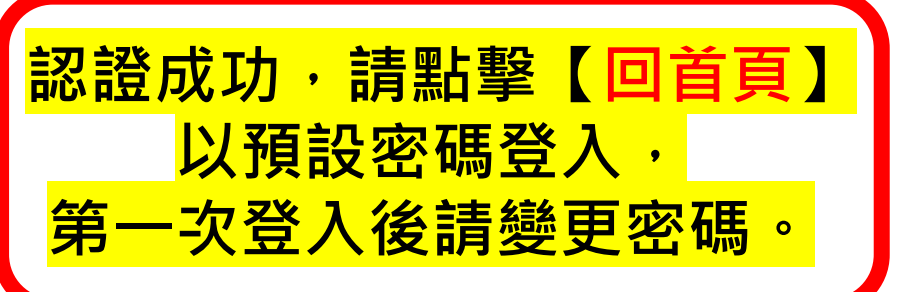

請至您的【電子信箱中】

【點擊】信中的連結。

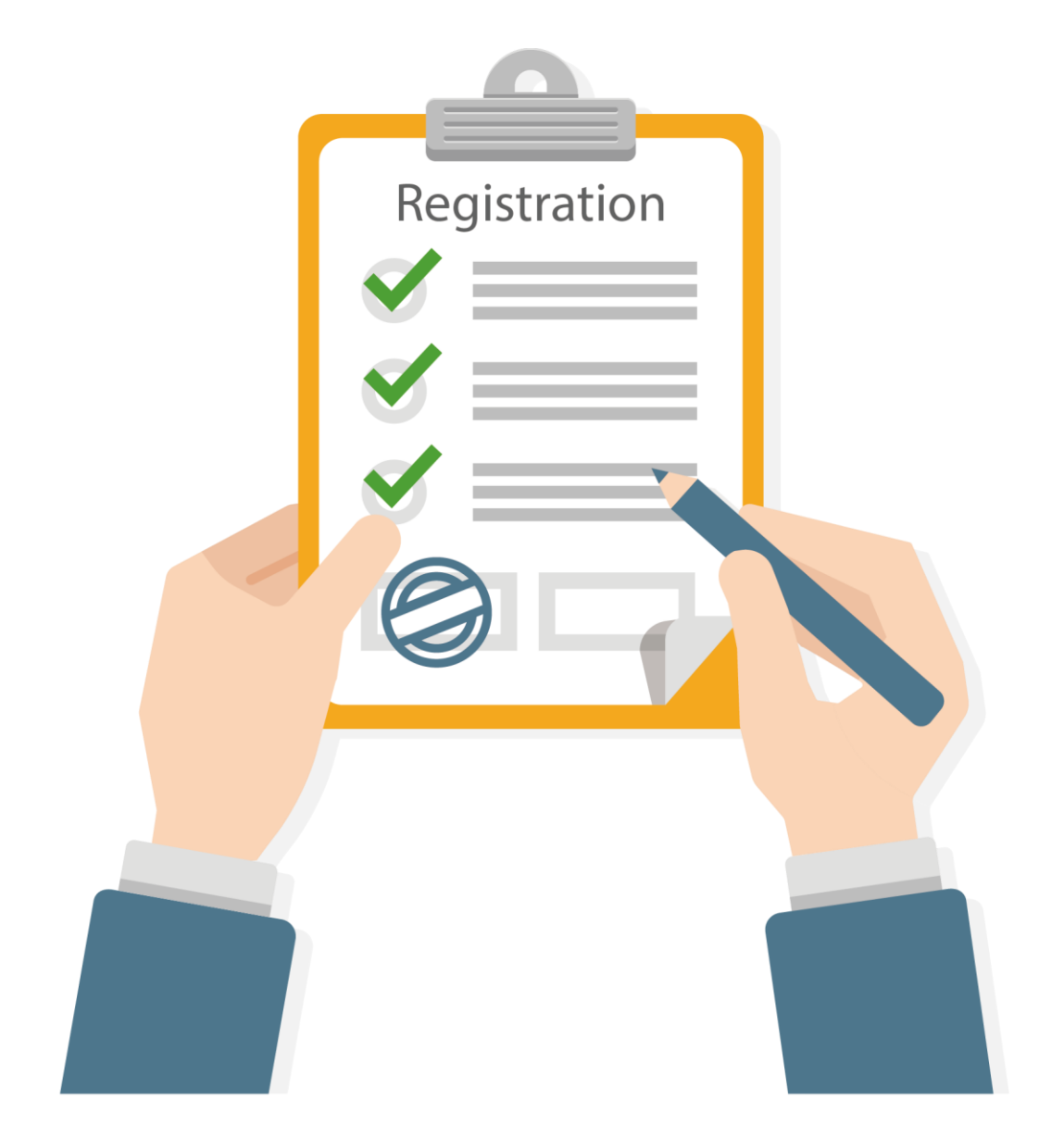

## 申請文件有任何問題 可撥打 05-5342601 分機2203、5373 學籍代管專案小組

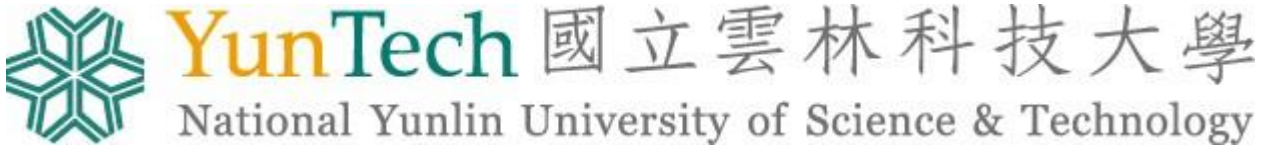

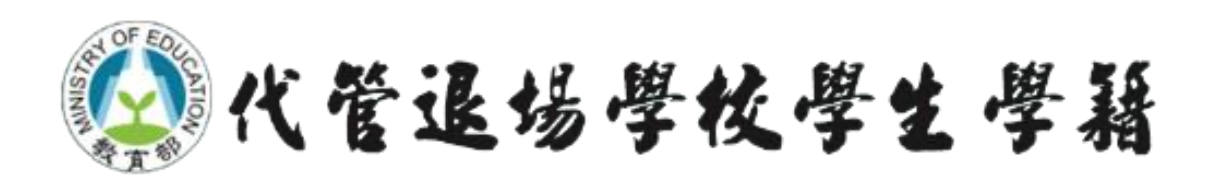